# A

# Viewing and Managing Applications Part 1 – How to View

THE UNIVERSITY OF ALABAMA®

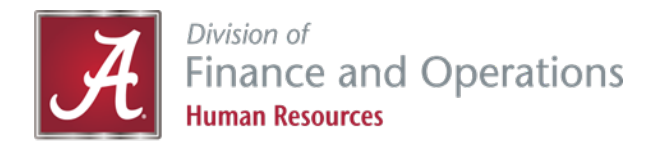

• Start by going to your hamburger menu.

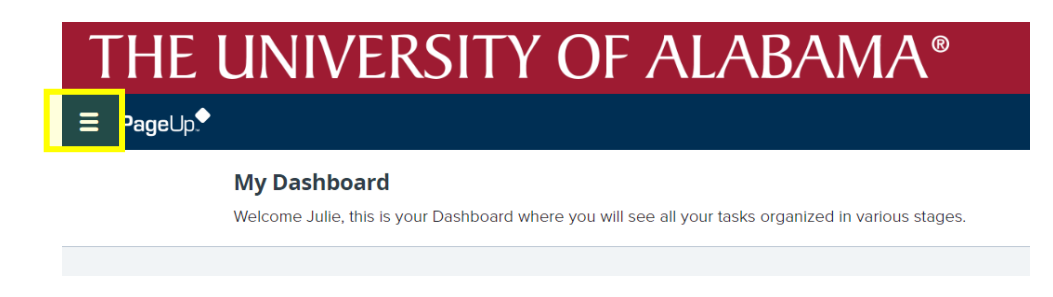

• From the menu, select *Manage Requisitions*.

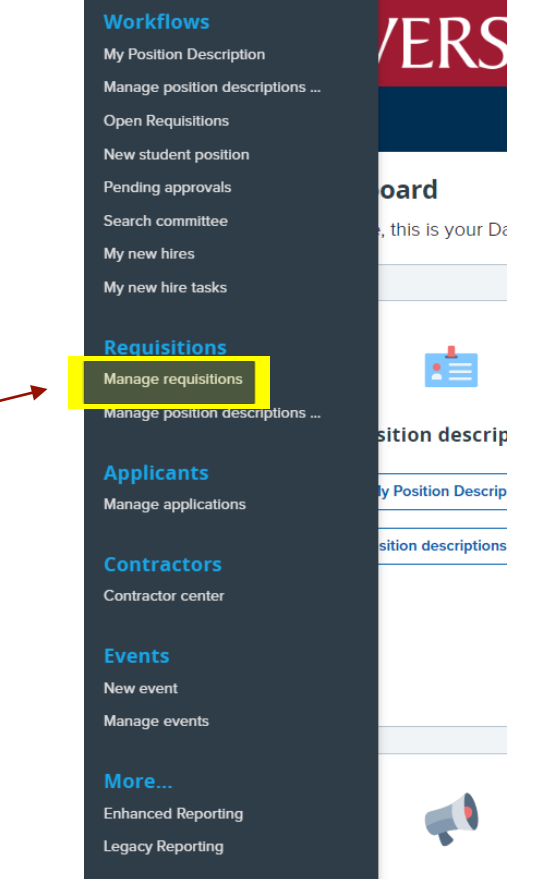

osting summ

• From the *Manage Requisitions* screen, you will select the classification title (colored blue).

| Ξ PageUp. <sup>●</sup>                                      |               |                          | Requisitions | People Reports v | Recent items ∨         | Julie 🗸  | ? ~           |
|-------------------------------------------------------------|---------------|--------------------------|--------------|------------------|------------------------|----------|---------------|
| New requisition New student position Select a bulk action 🗸 |               |                          |              |                  |                        |          |               |
| Manage requisitions                                         |               |                          |              |                  |                        |          |               |
| Status: Current recruitment                                 |               |                          |              |                  |                        |          |               |
| Types: All 🗸                                                |               |                          |              |                  |                        |          |               |
| Division: Finance and Operations                            |               |                          |              |                  |                        |          |               |
| <ul> <li>Show other search criteria</li> </ul>              |               |                          |              |                  |                        |          |               |
| Reg No. Date created Classification title                   | Working title | Organization 🔻           | Status       | Opening date Cl  | osing date HR Recruite | r Posted |               |
| □ 518263 Dec 8, 202 ● Test Position                         | Test Position | 506101 - Human Resources | Waiver       | Dec 8, 2022 Do   | ec 9, 2022 Anna Robins | ion 🗴    |               |
|                                                             |               |                          |              |                  |                        |          |               |
| Page 1 of 1   🤉 🐉                                           |               |                          |              |                  |                        | Records  | s 1 to 1 of 1 |

 Once you have pulled up your requisition, you will select *View Applications* in the upper right-hand corner.

| (518263) Test Position<br>Raised from: PD-4628 - Test Position |            |                            |                                      |                                                  | View applications •••• |  |  |
|----------------------------------------------------------------|------------|----------------------------|--------------------------------------|--------------------------------------------------|------------------------|--|--|
| Position info                                                  | Notes      | Documents                  | Reports (Legacy)                     | Reports                                          |                        |  |  |
|                                                                |            |                            |                                      |                                                  |                        |  |  |
| REQUISITION INFORMATION                                        |            |                            |                                      |                                                  |                        |  |  |
| Requisition No.:                                               |            | 518263<br>Leave blank to a | utomatically create a reference No.  |                                                  |                        |  |  |
| POSITION DI                                                    | ETAILS     |                            |                                      |                                                  |                        |  |  |
| Last PD action                                                 | 1:         |                            | Dec 8, 2022                          | t                                                |                        |  |  |
| Position Class                                                 | ification: |                            | Temporary Assig<br>Classification ti | gnment<br>i <u>tle: Temporary Assignment</u> 🛛 👻 |                        |  |  |

• You should now be able to see a list of eligible applicants. To view an applicant's resume and application, click on the right hand side of the screen to where there are two sheets of paper stacked. This will pull up their application which is then followed by their resume.

| () Test Position (518263)                                                       | View application                                  |
|---------------------------------------------------------------------------------|---------------------------------------------------|
| Search Results                                                                  | <b>X</b>                                          |
| Submitted Status First name Last name Cell State City Employee Position / Dept. | Flags                                             |
| Dec 8, 2022 Forwarded to Dept Dwayne Johnson                                    | 👦 📮 🗐 🛛 View application                          |
|                                                                                 |                                                   |
| Page 1 of 1   → ↓ Page 1 of 1   → ↓                                             | Records 1 to 1 of 1                               |
|                                                                                 | 🗢 Edit settings - Google Chrome 🦳 🗆 🗙             |
|                                                                                 | bama.dc4.pageuppeople.ccm/v5.3/provider/gridSetti |
| <ul> <li>You can sort and organize them by any other the blue</li> </ul>        | Columns                                           |
| headers across the top                                                          | Select the columns to display on the grid:        |
|                                                                                 | ✓ Submitted                                       |

✓ Status
 ✓ First name

Cell Records per page

displayed:

Last name
 Phone

Select how many records per page you would like

Save Cancel

Records per page: 20 ○ 50 ○ 100 ●

• In the bottom left-hand corner, there is a hammer icon that will allow you to manage the headers on the top of your applicant list.

## Flags on Your Applicant and What They Mean

• You may notice some flags by your applicant. Below are descriptions of each flag.

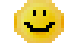

The yellow smiley face means the applicant selected disclosed they are a current UA employee.

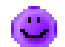

The purple smiley face means the applicant selected disclosed they were a previous UA employee.

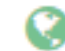

The world icon means the applicant may require international sponsorship.

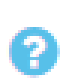

The question mark icon means this applicant is a previous employee. You will need to contact your HR Business Partner to review previous employment evaluations during the reference check process.

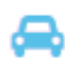

The blue car icon means that this applicant answered one of the MVR questions in a way that may make them ineligible to drive a University vehicle.

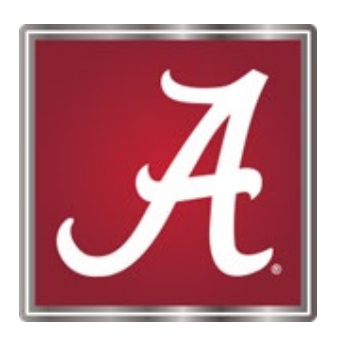

#### For more information, please <u>contact</u> your Talent Acquisition Specialist or HR Business Partner!